# itation Case 5

# South Carolina Judicial Department

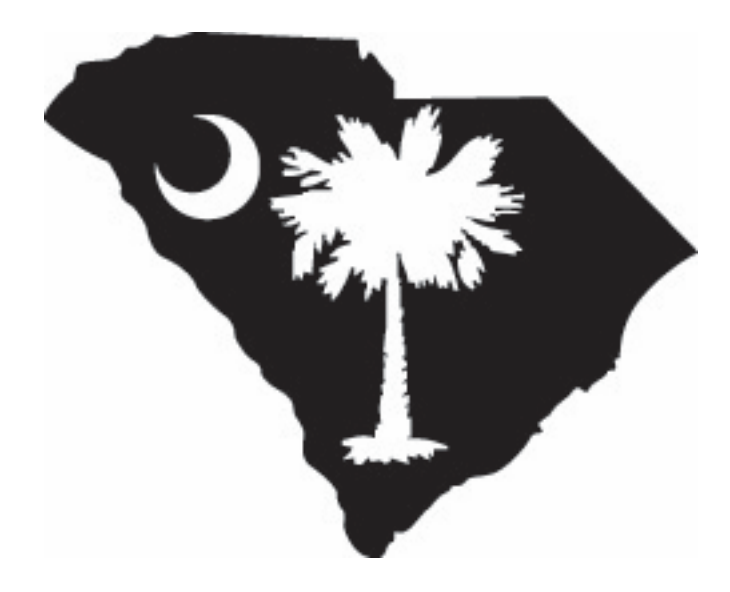

**Court Case Management** 

The content of this manual is furnished for educational and informational use only and is not for commercial purposes.

This manual is subject to change without notice. The South Carolina Judicial Department assumes no responsibility and is not liable for any errors or inaccuracies that may appear in this documentation.

No part of this publication may be reproduced, stored in a retrieval system, or transmitted, in any form or by any means, electrical, mechanical, recording, or otherwise without the prior written permission of the South Carolina Judicial Department.

# Table of Contents

| Section 1: eCitation Processing            | 2  |
|--------------------------------------------|----|
| Lesson 1: CMS eCitation Case Entry Screen  | 4  |
| Lesson 2: CMS eCitation Case Entry Process | 9  |
| Lesson 3: eCitation Case Creation          | 23 |
| Lesson 4: eCitation Audit Tracking         | 24 |

# Section 1: eCitation Processing

| Lesson 1: CMS eCitation Case Entry Screen  | 4  |
|--------------------------------------------|----|
| Lesson 2: CMS eCitation Case Entry Process | 9  |
| Lesson 3: eCitation Case Creation          | 23 |
| Lesson 4: eCitation Audit Tracking         | 24 |

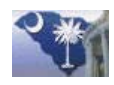

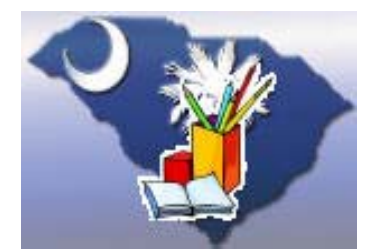

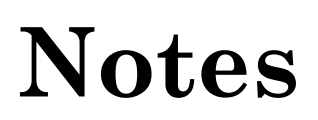

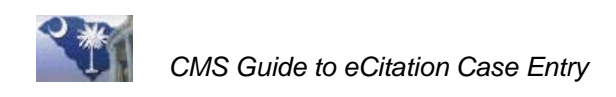

## Lesson 1: CMS eCitation Case Entry Screen

This lesson discusses the new **CMS eCitation Case Entry** screen and explains the similarities and differences between law enforcement's **Uniform Traffic Ticket** (UTT) and the new **CMS eCitation Entry** screen.

#### **Lesson Objectives**

- ✤ Compare Uniform Traffic Ticket to eCitation Case Entry screen.
- \* Review Icon Buttons on eCitation Case Entry screen.

#### Step 1. Compare UTT to CMS eCitation Case Entry Screen

The new CMS eCitation Case Entry screen mimics the look and feel of the new South Carolina Uniform Traffic Ticket (UTT). (See figures below.)

|         |                                                                                                    |                  | Ī | ReCitationCaseEntry [JE3gj5F]                                                  |
|---------|----------------------------------------------------------------------------------------------------|------------------|---|--------------------------------------------------------------------------------|
|         | STATE OF SOUTH CAROLINA<br>VERSUS                                                                  | OILV             |   | III 🖌 🗗 🧐 💲 🕸 🔟                                                                |
|         | FIRST NAME MIDDLE NAME LAST NAME                                                                   |                  |   | UNIFORM TRAFFIC TICKET<br>STATE OF SOUTH CAROLINA                              |
| ATOR    | STREET                                                                                             | Y OF:            |   |                                                                                |
| NOL     | CITY STATE ZIP CODE                                                                                |                  |   | FIRST NAME · Person ID MIDDLE NAME LAST NAME                                   |
|         | RACE SEX BIRTH DATE HGT. WGT. HAIR EYES                                                            |                  |   | STREET                                                                         |
|         | VEH.LIC. NO. STATE MAKE OF VEH YEAR BROOK VEH. AUTO BICYGLE COMM. COMM. VEH.                       | $\left  \right $ |   | CITY STATE ZIP CODE                                                            |
| HICLE   | VEHICLE OWNER FIRST NAME MIDDLE NAME LAST NAME                                                     |                  |   | DL STATE DRIVERS LICENSE NO CLASS CDL                                          |
| ΞΛ.     | OWNER STREET CITY STATE ZIP CODE                                                                   | _                |   | RACE SEX BIRTH DATE HGT. WGT. HAIR EYES                                        |
| 뮰       | YOU ARE SUMMONED TO APPEAR BEFORE THE TRIAL COURT NAME OF TRAIL COURT STREET                       | NCIDEN           |   | VEH. LIC. ND. STATE MAKE OF VEH YEAR 26 PSEK VEH AUTO BICICLE COME. COMM. VEH. |
| INL COU | DATE OF TRIAL TIME OF TRIAL CITY STATE ZIP CODE                                                    | T NO:            |   | VEHICLE OWNER FIRST NAME LAST NAME LAST NAME                                   |
| Т       | VIOLATION SECTION NO. VIOLATION - COURT APPEARANCE REQUIRED YES NO                                 |                  |   | OWNER STREET CITY STATE ZIP CODE                                               |
| NOIL    | DATE OF VIOLATION TIME OF VIOL SC POINTS B.A. LEVEL                                                |                  |   | YOU ARE SUMMONED TO APPEAR BEFORE THE TRIAL COURT                              |
| VIOLA   | VIOLATION LOCATION COUNTY                                                                          |                  |   | Street Street Street Street Street Street Street Street (Magistrate), Isaa     |
|         | LAT LONG CITY                                                                                      |                  |   | 0/0/0000 12:00 am                                                              |
| FICER   | NAME AND RANK OF ARRESTING OFFICER SCCJA OFFICER NUMBER                                            | AG               |   | VIOLATION SECTION NO. VIOLATION - COURT APPEARANCE REQUIRED O Yes O No         |
| 0<br>0  | BAIL DEPOSITED DATE OF ARREST BOND AMOUNT REQUESTED                                                | ENCY             |   | DATE OF VIOLATION TIME OF VIOL ACT / PSTD SPEED SC POINTS B.A. LEVEL           |
| ARRE    | DATE BAIL PECD. BY                                                                                 | TROOP            |   | VIOLATION LOCATION COUNTY                                                      |
| 6       | CASE MAGISTRATE MUN COURT CIRCUIT COURT FAMILY COURT FEDERAL COURT                                 | 1                |   | LAT LONG CITY                                                                  |
| NOUN    | TRIAL BY: TRIAL JUDGE JURY DEFENDANT: DID NOT APPEAR APPEARED                                      |                  |   | NAME AND RANK OF ARRESTING OFFICER SCCJA OFFICER NUMBER                        |
| NFORM   | DISPOSITION DATE DISPOSITION: DOLLE PROSSED GUILTY PLED: NOLO CONTENDERE FORFEITED BOND NOT GUILTY |                  |   | BAIL DEPOSITED DATE OF ARREST BOND AMOUNT REQUESTED                            |
| COURT   | JALL SUSPEND FINE LANT COLLECTED ANT SUSPENDED COMMUTTED TO: Vehicla                               |                  |   | DATE BAIL RECD BY CHARGE AMOUNT                                                |
|         | CERTIFIED CORRECT DATE Anest as                                                                    |                  |   | INCIDENT NO. Last case                                                         |
|         | Peault of Collision                                                                                |                  | L |                                                                                |
|         | DRIVER'S RECORD COPY TICKET#4102P0000001                                                           |                  |   |                                                                                |

Figure 1.1 – South Carolina Uniform Traffic Ticket (left) and CMS eCitation Case Entry screen (right).

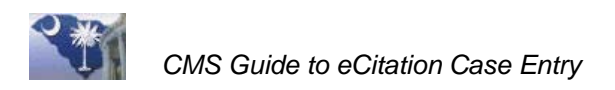

The new **UTT** can be a *printed* citation or an *electronic* citation generated from the handheld *ReportBeam* device. The following is a side by side comparison of the **Uniform Traffic Ticket** and the **CMS eCitation Entry** screen:

| Form 9-438<br>Pex. 06/2014 UNIFORM TRAFFIC TICKET<br>STATE OF SOUTH CAROLINA    | 2b UNIFOP TRAFFIC TSKET<br>ST 3a SOUTH CAROL 3b 3c 3c                                                                                                    |
|---------------------------------------------------------------------------------|----------------------------------------------------------------------------------------------------|
| VERSUS                                                                          | Type Subtype Status                                                                                                    |
| FIRST NAME LAST NAME LAST NAME                                                  | FIRST NAME · Person ID MIDDLE NAME LAST NAME                                                                                                    |
| STREET                                                                          | 9 STREET                                                                                                    |
| G CITY STATE ZIP CODE                                                           | CITY STATE ZIP CODE                                                                                                    |
| DL STATE DRIVERS LICENSE NO. CLASS CDL                                          | DL STATE DRIVERS LICENSE NO CLASS CDL                                                                                                    |
| RACE SEX BIRTH DATE HGT. WGT. HAIR EYES                                         |                                                                                                    |
|                                                                                 | ▼ "Unkn ▼ 0/0/0000 0'0" 0 ▼ ▼                                                                                                    |
| VEH. LIC. NO. STATE MAKE OF VEH YEAR HISTORY IN ALTO BICYCLE COM COM VI         | VEH. LIC. ND. STATE MAKE OF VEH YEAR 16 PSGR VEH AUTO BICYCLE COMB. COMM. VEH.                                                                                                    |
| UEHICLE OWNER FIRST NAME MIDDLE NAME LAST NAME                                  | ME VEHICLE OWNER FIRST NAME MIDDLE NAME LAST NAME                                                                                                    |
| CITY STATE ZIP CODE                                                             |                                                                                                    |
|                                                                                 |                                                                                                    |
| YOU ARE SUMMONED TO APPEAR BEFORE THE TRIAL COURT                               | YOU ARE SUMMONED TO APPEAR BEFORE THE TRIAL COURT                                                                                                    |
|                                                                                 | 3 Street Street |
| ATE OF TRIAL TIME OF TRIAL CITY STATE ZIP COL                                   | XDE P DATE OF TRIAL TIME OF TRIAL CITY STATE ZIP CODE                                                                                                    |
| F VIOLATION SECTION NO. VIOLATION - COURT APPEARANCE REQUIRED YES NO            | VIOLATION SECTION NO. VIOLATION - COURT APPEARANCE REQUIRED O Yes O No.                                                                                                    |
|                                                                                 | DATE OF VIOLATION TIME OF VIOL ACT / PSTD SPEED   SC POINTS   B.A. LEVEL                                                                                                    |
| E DATE OF VIOLATION TIME OF VIOL SC POINTS BALLEVEL                             | 0/0/0000 12:00 am / 0 .                                                                                                    |
| VIOLATION LOCATION COUNTY                                                       |                                                                                                    |
| LAT LONG CITY                                                                   | LAT LONG CITY                                                                                                    |
| NAME AND RANK OF ARRESTING OFFICER SCCJA OFFICER NUMBER                         | NAME AND RANK OF ARRESTING OFFICER SCCJA OFFICER NUMBER                                                                                                    |
| OFFIX                                                                           |                                                                                                    |
| BAIL DEPOSITED DATE OF ARREST BOND AMOUNT REQUESTED                             | S 0.00 0/0/0000                                                                                                    |
| DATE BAIL RECD. BY                                                              | DATE BAIL RECD BY CHARGE AMOUNT                                                                                                    |
|                                                                                 |                                                                                                    |
| SEFORE: IN ALCOURT IF DEFERENT FROM ABOVE:                                      |                                                                                                    |
| TRIAL BY: TRIAL JUDGE JURY DEFENDANT: DD NOT APPEAR D APPEARED                  |                                                                                                    |
| DISPOSITION DATE DISPOSITION:<br>NOLLE PROSSED I GUILTY I PLED: NOLO CONTENDERE |                                                                                                    |
| CHARGE CONVICTED OF SAME AS ORIGINAL                                            | 15                                                                                                    |
|                                                                                 |                                                                                                    |
| O JAIL SUSPEND FINE AMT. COLLECTED AMT. SUSPENCED COMMITTED TO: Whide Searched  |                                                                                                    |
| CERTIFIED CORRECT DATE Arrest as                                                |                                                                                                    |
| Pearl or<br>Collion                                                             |                                                                                                    |
| DRIVER'S RECORD COPY TICKET#4102P0000001                                        |                                                                                                    |
|                                                                                 |                                                                                                    |

Figure 1.2– Items inside the yellow highlight on the UTT are not included on the CMS eCitation Case Entry screen.

(Note: The offset alignment between the two ticket formats above shows the one-to-one correlation of the fields.)

- 1. Items inside the yellow highlight in the figure above are related to the actual trial and final disposition of the case and are not included on the **CMS eCitation Case Entry** screen to the right.
- 2. The **Ticket#** (2a) which appears on the bottom of the **UTT** is located in the upper left-hand corner of the **CMS eCitation Case Entry** screen and is called the **Citation Nbr** (2b). It is the first field you can edit, and it drives the entire eCitation case entry process. The **Incident Number** (2c) which appears on the

(1

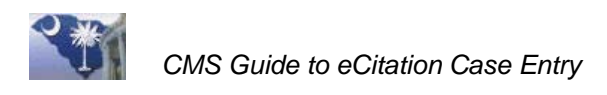

right side of the UTT is located in the bottom left-hand corner (2d) of the CMS eCitation Case Entry screen

Note: The Ticket# and the Citation Nbr are the same thing.

- 3. For the most part, the rest of **the CMS eCitation Case Entry** screen follows the layout of the **UTT** except for a few fields that were added because they may be required by **CMS** to create a new case but are not part of the data sent over from **DMV** (see **Figure 1.2**):
  - a. Case Type (3a) automatically set in Magistrate Courts, not in Circuit Courts
  - b. Subtype (3b)
  - c. Status (**3c**)
  - d. Judge (**3d**)
  - e. Charge Amount (**3e**)

|     | eCitationCaseEntry [JE3gj5F] – 🗖 🗶                                                                                                    |            |
|-----|----------------------------------------------------------------------------------------------------|------------|
|     | 🔲 🖌 🔂 🕱 📚 🕸                                                                                                    |            |
|     | UNIFORM TRAFFIC TICKET<br>STATE OF SOUTH CAROLINA<br>VERSUS                                                                                                    | 4          |
|     | CITATION NBR                                                                                                    |            |
|     | STREET                                                                                                    | ,<br>,     |
| 4   | CITY STATE ZIP CODE                                                                                                    |            |
| 9   | BL STATE DRIVERS LICENSE NO CLASS CDL                                                                                                    |            |
|     | RACE     SEX     BIRTH DATE     HGT.     WGT.     HAIR     EYES       ▼ PUNKn     0/0/0000     0 ' 0 '' 0     0     ▼     ▼       VEH. LIC. NO. STATE     MAKE OF VEH     YEAR     se rege veH     Autro     Bicicle     Come. |            |
|     | VEHICLE OWNER FIRST NAME MIDDLE NAME LAST NAME                                                                                                    |            |
|     | OWNER STREET CITY STATE ZIP CODE                                                                                                    |            |
|     | YOU ARE SUMMONED TO APPEAR BEFORE THE TRIAL COURT                                                                                                    |            |
| (4) | DATE OF TRIAL TIME OF TRIAL CITY STATE ZIP CODE                                                                                                    |            |
|     | 0/0/0000 12:00 am                                                                                                    |            |
|     | Description     TIME OF VIOL     ACT / PSTD SPEED     SC POINTS     B.A. LEVEL       0/0/0000     12:00 am     /     0     ■                                                                                                   |            |
|     | VIOLATION LOCATION COUNTY                                                                                                    | 4          |
|     | LAT LONG CITY                                                                                                    | $\bigcirc$ |
|     | NAME AND RANK OF ARRESTING OFFICER                                                                                                    |            |
| 7-  | BAIL DEPOSITED         DATE OF ARREST         BOND AMOUNT REQUESTED           0.00         0/0/0000         DATE BAIL RECD         BY           0/0/0000         CHARGE AMOUNT DOUT         0.00                               | 8          |
|     | INCIDENT NO. (5a) Last case (5b)                                                                                                    |            |

Figure 1.3 – CMS eCitation Case Entry Screen

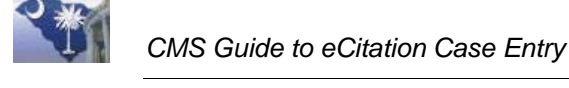

- 4. Similar to other **CMS** case entry screens, users can double-click fields with pale yellow backgrounds (4) and select a value from a pop-up window or make a selection from a drop-down list.
- 5. Items highlighted in blue in **Figure 1.3** provide consistency with other **CMS** case entry screens:
  - a. Last Case (actually the last Citation Nbr) (5a)
  - b. Case Creation Status Bar (5b) also called the "Process Status Bar"
- 6. Fields shaded in gray in Figure 1.3 are for display only and cannot be accessed or changed. Some of these fields are assigned automatically by the CMS eCitation logic while others are DMV fields only and their data is not found in the CMS database. (Note: depending on your Windows theme setting, the gray background may appear as a light blue-gray color).
  - a. The "DMV only" fields are displayed to maintain a consistent appearance between the **UTT** and the **CMS eCitation Case Entry** screen.
- 7. While the last two rows of fields on the **CMS eCitation Case Entry** screen (starting with the **Bail Deposited** field and except for the **Charge Amount** field) deal with bond data, bonds <u>are not</u> created automatically as part of the **CMS eCitation** case entry.
  - a. The data required for a bond must be entered manually in the **Person Bonds** entry screens in **CMS**.
- 8. The **Charge Amount** field is calculated by **CMS** based on the **Charge Code/Statute** and **Court Agency** configurations, as is the current standard in the **CMS Summary Criminal Traffic Entry** logic. However, the **Charge Amount** can be updated, if needed. If the user changes the **Violation Section No.** to a lesser charge, the **Charge Amount** field will be updated automatically.
- 9. Field names in **bold** on the **CMS eCitation Case Entry** screen are **required** fields:
  - a. Citation Nbr
  - b. Type
  - c. Last Name
  - d. Judge
  - e. Date of Trial
  - f. Time of Trial
  - g. Violation Section No.
  - h. Date of Violation
  - i. SCCJA Officer Number (SC Criminal Justice Academy)

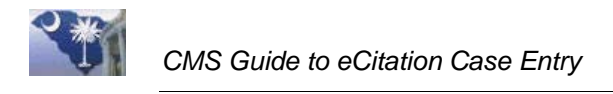

#### **Step 2. Review Icon Buttons**

#### Icon Button Definitions:

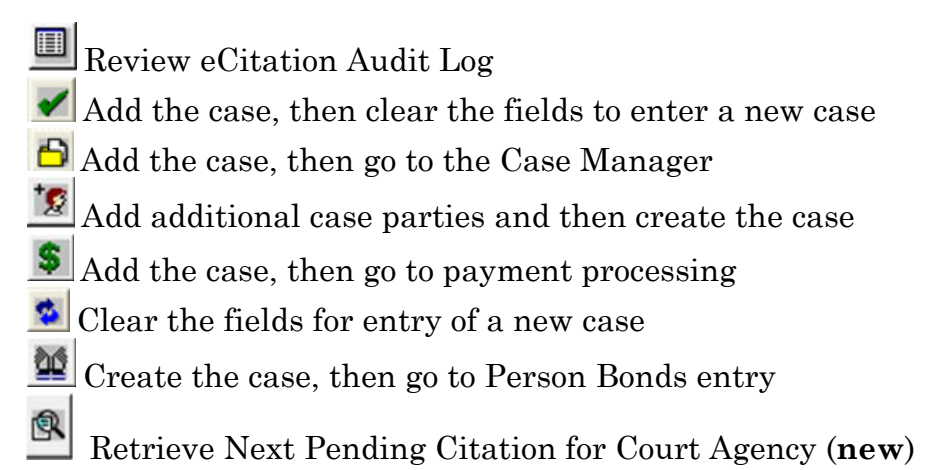

**Retrieve Next** RecitationCaseEntry [JE3gj5F] х Pending Citation for 1 Court Agency UNIFORM TRAFFIC TIC STATE OF SOUTH CAROLINA **Icon Button** VERSUS CITATION NBR Туре Subtype Status -MIDDLE NAME LAST NAME ST NAME Person ID

Figure 1.4 – Partial View of CMS eCitation Case Entry Screen: Icon buttons located at top of screen

1. The **CMS eCitation Entry** screen contains the **standard icon buttons** currently supported by the existing **CMS Summary Traffic Entry** function as well as additional icon buttons providing access to the new **eCitation Entry Audit Log** and allowing a user to select the next pending citation.

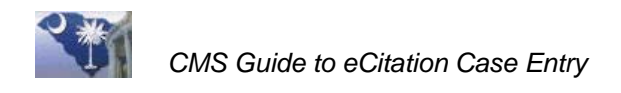

## Lesson 2: CMS eCitation Case Entry Process

This lesson provides instructions on how to enter data into the CMS eCitation Case Entry screen.

#### **Lesson Objectives**

- **\*** How to access **eCitation** from the **CMS Application Bar**.
- ✤ How to retrieve DMV data.
- Data validation.

#### Step 1. Access CMS eCitation Case Entry

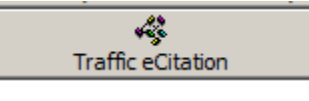

Figure 2.1 - Traffic eCitation

1. From the Application Bar, click the Traffic eCitation button.

| 🔍 eCitationCaseEntry [JE3gj5F]                                                                                                   | -      |       | x    |
|----------------------------------------------------------------------------------------------------|--------|-------|------|
|                                                                                                    | 6      | \$ \$ |      |
| UNIFORM TRAFFIC TICK<br>STATE OF SOUTH CAROLINA<br>VERSUS                                                                        | ΈT     |       |      |
| CITATION NBR     2     Image: Subtype       I     Image: Subtype     Image: Subtype       FIRST NAME - Person ID     MIDDLE NAME | Status | LAST  | NAME |

Figure 2.2 - Partial View of CMS eCitation Case Entry Screen

2. When the **CMS eCitation Case Entry** window opens, enter the **Ticket#** from the printed or electronic version of the **UTT** into the **Citation Nbr** field and press the **TAB** key to tab out of the field.

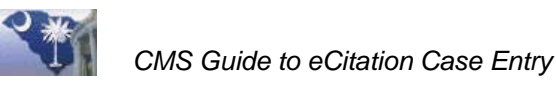

| Case.eCitationCaseEntry                                                                                                    |
|----------------------------------------------------------------------------------------------------|
| eCitation processing is not supported because the eCitation Universal<br>Interface Parameter (UIP) has not been defined for the current court agency.<br>Please contact the SCJD IT Help Desk for assistance. |
| OK                                                                                                    |

Figure 2.3 - eCitation Case Entry Message: Warning message that UIP is not defined for the current court agency

- 3. As soon as the user presses the **TAB** key, the system attempts to verify that a **CMS eCitation Universal Parameter (UIP)** exists for that court agency. If a **UIP** is not found, the message in **Figure 2.3** appears.
- 4. When the user clicks the **OK** button, the message disappears, the **CMS eCitation Case Entry** window closes, the entered citation number is cleared, and the user is returned to the **Application Bar** screen. Clearing the citation number and returning the user to the **Application Bar** assures that only **Court Agencies** setup for **eCitation** processing (through the **UIP**) can use this function for manual entry since a case cannot be created without a citation number.
- 5. If the **Court Agency** has an **eCitation UIP**, then tabbing out of the **Citation Nbr** field begins a process that loads a citation into the **CMS eCitation Case Entry** screen.
- 6. If the **Court Agency** is **Bond Court** or **General Sessions**, a citation will load immediately (the 24-hour delayed release does not apply). If the **Court Agency** is anything else, and it **has not been** 24 hours since the citation was created, the user will receive the following error message:

| Case.eCitationCaseEntry                                                                                                    |                     |
|----------------------------------------------------------------------------------------------------|---------------------|
| Invalid citation number for eCitation Entry. The DMV Citation Retriev<br>Service returned with an error code of DLR<br>Citation Number is in delayed release period, retry | al Web<br>tomorrow. |
| OK                                                                                                    |                     |

Figure 2.4 - eCitation Case Entry Message: Delayed Release Period

The user needs to try to pull up the citation the next day.

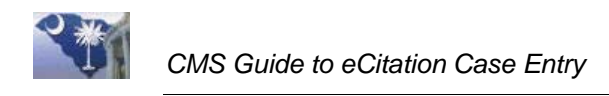

#### Step 2. Retrieving DMV data

| RecitationCaseEntry [JE3                          | lgj5F]              |                                       | -                  |                     | x                  |  |  |  |
|---------------------------------------------------|---------------------|---------------------------------------|--------------------|---------------------|--------------------|--|--|--|
|                                                   |                     |                                       | 8                  | \$                  | 22                 |  |  |  |
| UNIFORM TRAFFIC TICKET<br>STATE OF SOUTH CAROLINA |                     |                                       |                    |                     |                    |  |  |  |
| CITATION NBR 1                                    | 🕅 Туре              | - Subtype                             | Status             |                     | •                  |  |  |  |
| FIRST NAME - Person ID                            | MIDDLE NAM          | E                                     |                    | LAST                | NAME               |  |  |  |
| STREET                                            |                     |                                       |                    |                     |                    |  |  |  |
| CITY                                              |                     |                                       | STATE              | ZIP CI              | DDE                |  |  |  |
| DL STATE DRIVERS LICE                             | NSE NO              | CL                                    | ASS CI             | DL<br>) Yes (       |                    |  |  |  |
| RACE SEX                                          | BIRTH DATE H        | GT. WGT.                              | HAIR               |                     | ÉS                 |  |  |  |
| VEH. LIC. NO. STATE MA                            | KE OF VEH YEAR 15   | U U U U U U U U U U U U U U U U U U U | BICYCLE            | COMB. [00           |                    |  |  |  |
|                                                   |                     | AZ, MAT. MOPED                        | O PE               |                     |                    |  |  |  |
| OWNER STREET                                      |                     |                                       | STATE              |                     |                    |  |  |  |
|                                                   |                     |                                       |                    |                     |                    |  |  |  |
| NAME OF TRIAL COURT/D                             | OCKET STREET        |                                       | dge                | LUURI               |                    |  |  |  |
| DATE OF TRIAL TIM                                 | OF TRIAL CITY       | 58                                    | 9 Pyatt  <br>STATE | Magistrate<br>ZIP 0 | e), Isaa  <br>CODE |  |  |  |
| 0/0/0000 12:0                                     | ) am                |                                       |                    |                     |                    |  |  |  |
| VIULATION SECTION N                               | U. VIULATION - COUP | RI APPEARANCE R                       | EQUIRED            | O Yes               | O No               |  |  |  |
| DATE OF VIOLATION                                 | TIME OF VIOL AC     | T / PSTD SPEED                        | SC POINTS          | B.A. LI             | EVEL               |  |  |  |
| VIOLATION LOCATION                                | 12.00 all           | ,                                     | 0                  | COUNT               | Y                  |  |  |  |
| LAT                                               | LONG                |                                       |                    | CITY                |                    |  |  |  |
| NAME AND BANK OF ARE                              |                     |                                       |                    |                     |                    |  |  |  |
|                                                   |                     |                                       |                    |                     |                    |  |  |  |
| BAIL DEPOSITED                                    | DATE OF ARREST      | BON                                   | D AMOUN            | T REQUE             | STED               |  |  |  |
| DATE BAIL BECD                                    | 0/0/0000<br>BY      |                                       | L CH4              | BGE AM              | TUNT               |  |  |  |
| 0/0/0000                                          |                     |                                       |                    |                     | 0.00               |  |  |  |
| INCIDENT NO.                                      | Last case           | 2                                     |                    | 2)                  |                    |  |  |  |

Figure 2.5 - CMS eCitation Case Entry Window: Prior to retrieving data

- 1. If the **Court Agency** has a valid **eCitation UIP** and the user enters the **Ticket#** from the printed or electronic version of the **UTT** into the **Citation Nbr** field and presses **TAB** to tab out of the field, then the **DMV** data retrieval web service process begins immediately.
- 2. The progress of the data retrieval process is reflected in the real-time status bar messages appearing in the lower right-hand corner of the screen in the "Process Status Bar". It may take a minute before the data is loaded.
  - a. The **Citation Nbr** (**Ticket#**) value may disappear temporarily during the data retrieval process.

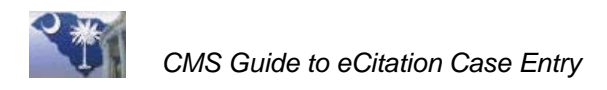

**Note**: If communication speeds are very fast, the changing text in the status bar may change so quickly a user may not be able to read it or may not even see it at all.

3. If no errors are encountered in accessing the **DMV** web service and the citation is found at the **DMV**, then the data for the requested citation is returned to **CMS** and displayed on the **CMS eCitation Case Entry** screen. Note: the **Citation Nbr** below is redacted and personal data has been modified.

| 🔍 eCitationCaseEntry [JI | E3gj5F]                     |                          |                  |                       | -           |                   | x             |
|--------------------------|-----------------------------|--------------------------|------------------|-----------------------|-------------|-------------------|---------------|
|                          |                             |                          |                  |                       | 6           | \$ \$             | 1 205         |
| UNIFORM TRAFFIC TICKET   |                             |                          |                  |                       |             |                   |               |
| _                        | STATE                       | OF SOU                   |                  | ROLINA                |             |                   |               |
| CITATION NBR             |                             | TEIL.                    |                  |                       | Chabar      |                   |               |
|                          | I ype                       | Traffic                  |                  |                       | Status      | Pending           |               |
| Test                     | Tes                         | IDLE NAMI                | E.               |                       |             | LAST              | Test          |
| STREET                   |                             |                          |                  |                       |             |                   |               |
| 100 Test Road            |                             |                          |                  |                       | STATE       | 710 0             |               |
| Columbia                 |                             |                          |                  |                       | SC          | 29205-            |               |
| DL STATE DRIVERS LIC     | ENSE NO                     |                          |                  |                       | CLASS       | CDL               |               |
| BACE SEX                 | BIBTH DAT                   | E HG                     | т                | WGT                   | HAIR        |                   | 2 No<br>/ES   |
|                          | 1/1/1987                    | 6'4                      |                  | 182                   |             |                   | -             |
| VEH. LIC. NO. STATE      | AKE OF VEH                  | YEAR 16 PS               |                  | AUTO                  | BICYCLE     | COMB. CO          | MM. VEH.      |
| TEST123 SC               | FORD                        | 2013 HAZ                 | MAT              | MOPED                 | MTRCYCL     | PEDESTRIAN        | OTHER         |
| VEHICLE OWNER FIRST      | NAME N                      | MIDDLE NA                | ME               |                       |             | LAST              | NAME          |
| Lest                     |                             | Lest<br>CITY             |                  |                       | STATE       | ZIP C             |               |
| 100 Test Road            |                             | Columbia                 |                  |                       | SC          | 29205             |               |
| YOU ARE SU               | MMONED TO                   | ) APPEA                  | r be             | FORE T                | HE TRIAL    | COURT             |               |
| NAME OF TRIAL COURT /    | DOCKET                      | STREET                   | od Stra          | a t                   | Judge       | t (Magistrati     | مدما (م       |
| DATE OF TRIAL TIM        | E OF TRIAL                  | CITY                     | nu sue           | el                    | STAT        | E ZIP (           |               |
| 10/26/2017 2:0           | 0 pm                        | Georgeto                 | wn               |                       | SC          | 29440             | ).            |
| 56,05,1520(G)(1)         | NU. VIULATIC<br>Traffic / S | JN - CUUR<br>Speedina, 1 | I APPI<br>10 mph | EARANCE<br>or less ov | : REQUIREL  | J 🔘 Yes<br>Ilimit | • No          |
| DATE OF VIOLATION        | TIME OF V                   | VIOL ACT                 | 7 PST            | D SPEED               | SC POIN     | TS B.A. L         | EVEL          |
| 9/18/2017                | 4:30 pm                     |                          | 69 /             | 60                    | 2           | - 00              | -             |
| VIOLATION LOCATION       |                             |                          |                  |                       |             | COUNT             | Y             |
| Leorgetown               |                             |                          |                  |                       |             |                   | etown         |
| 33.33561 0 0             | -79.3072.0 (                | )                        |                  |                       | G           | eorgetown         |               |
| NAME AND RANK OF AR      | RESTING OFF                 | ICER                     | _                | SCCJA                 | OFFICER I   | NUMBER            |               |
| Rodney Beach             | TRP                         |                          | 74-275           | 3 SCH                 | lighway Pat | rol Troop 5       | 0750          |
| DAIL DEPOSITED           | 9/18/201                    | Annesi<br>17             |                  | BI                    | ΙΟΟΜΑ ΟΝΟ   | NIHEQUE           | 51ED<br>76.50 |
| DATE BAIL RECD           | BY                          |                          |                  |                       | CF          | HARGE AM          | OUNT          |
| 0/0/0000                 |                             |                          |                  |                       |             |                   | 76.50         |
| INCIDENT NO. 12345678    |                             | Last case                |                  |                       | DMV         | Data Retrieva     |               |
|                          |                             |                          |                  |                       |             |                   |               |

Figure 2.6 – CMS eCitation Case Entry Window: Showing retrieved data

- 4. The following errors are possible when accessing the **DMV** web service:
  - a. network related
  - b. **DMV** web service availability issues
  - c. security issues such as invalid user id or password on eCitation UIP
  - d. invalid Citation Nbr, invalid DMV ID, delayed release period, etc.

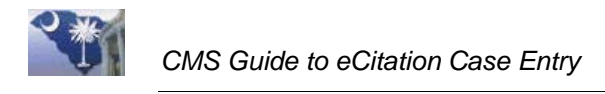

5. If any of these errors occur, an appropriate message displays:

- a. for invalid citation number entries and invalid DMV ID errors
  - i. a user will not be allowed to proceed with the entry
  - ii. an audit record will be created for the attempted entry
  - iii. the entered citation number will be cleared to allow for a different citation number
- b. for other errors such as web service availability
  - i. a user will be allowed (if desired) to continue with a manual entry after acknowledging the displayed error message

**Note** The **DMV ID** is used to map the citation to a **CMS Law Enforcement** agency. It is passed from the **DMV** interface and does not appear on the **CMS eCitation Case Entry** screen.

#### **Retrieving Next Pending Citation**

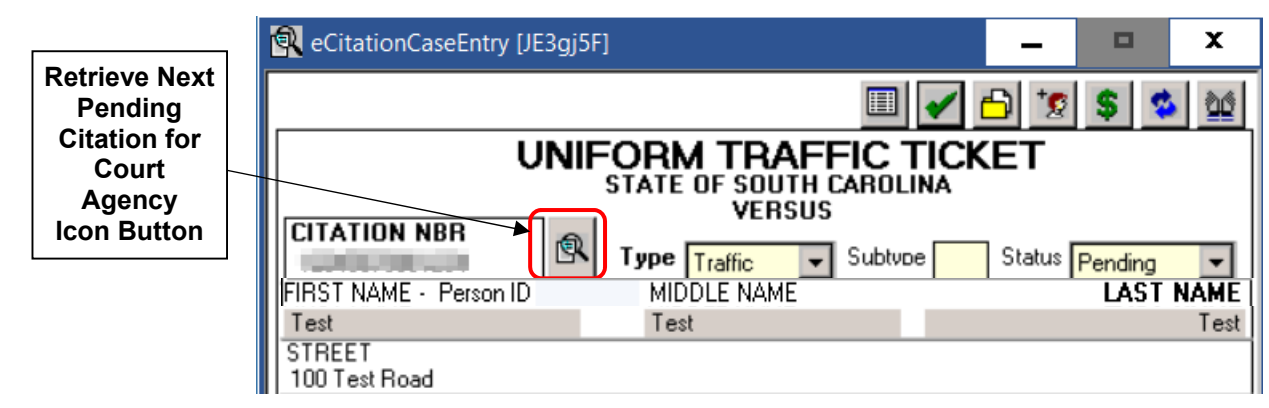

Figure 2.7 – Top Section of CMS eCitation Case Entry Window: Retrieve Next Pending Citation for Court Agency Button

It is also possible for a user to access the <u>next available pending</u> citation by clicking the

**Retrieve Next Pending Citation for Court Agency** button located next to the **Citation Nbr** field (see figure above)\*. The sort order of the next pending citation is based on its create time.

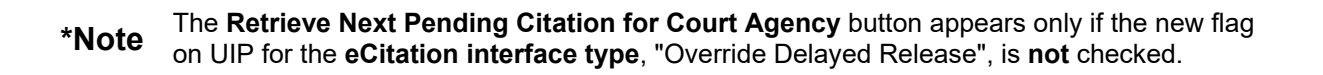

If the user retrieves the next pending citation and clicks the **Retrieve Next Pending Citation for Court Agency** button again <u>without</u> having created a case from the previous citation, a warning message appears (see **Figure 2.8**).

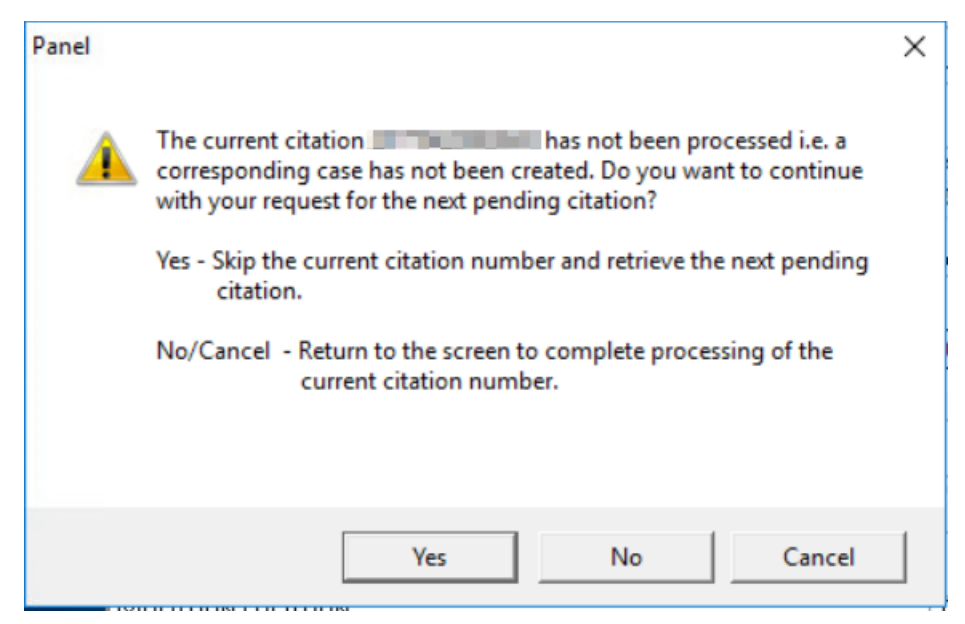

Figure 2.8 – Warning Message If User Has Not Created a Case From Existing Citation.

The user has the option to **skip** creating a case from the current citation number or returning to the **eCitation** screen and continuing to process the current citation. If the user decides to <u>skip</u> creating a case from the current citation, a record with a status of "Retrieved" is entered in the **eCitation Audit Tracking Log** to indicate that the citation was bypassed.

**Note:** Skipped citations are marked as "Delivered" by the **DMV** in order to process the next pending citation.

If the user decides to create a new case record for each pending citation, he/she will be able to retrieve the <u>next pending citation</u> until all pending citations have been processed. A message of "no more data" or "record not found" appears once all available pending records have been processed (see **Figure 2.9**).

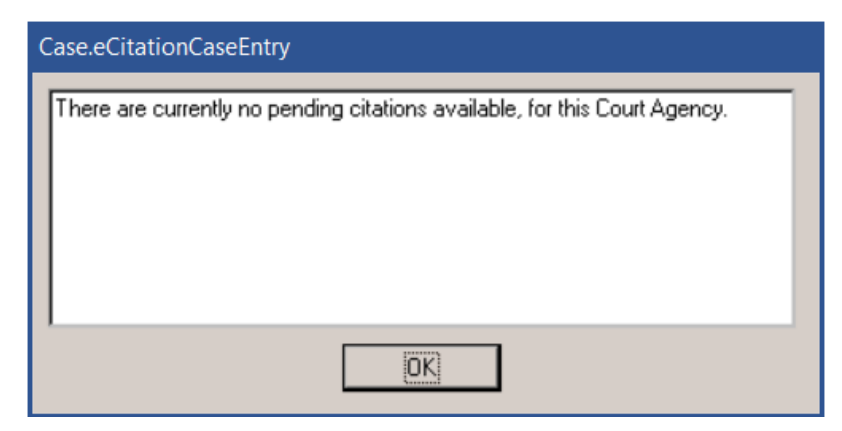

Figure 2.9 - Informational Message: No Pending Citations Available.

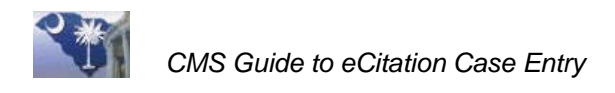

#### Step 3. Data validation

**CMS** data validation does not occur until the user attempts to create the **CMS** case by pressing one of the following icon buttons:

✓ Add the case, then clear the fields to enter a new case

Add the case, then go to the Case Manager

Add additional case parties and then create the case

Add the case, then go to payment processing

Create the case, then go to Person Bonds entry

However, if the user manually enters or changes data on the **CMS eCitation Case Entry** screen, these changes may be validated immediately when the user exits the modified field. All fields will be validated when one of the icon buttons above is selected and a case is created.

Validations performed in **CMS eCitation Case Entry** are, for the most part, the same as any performed currently in other **CMS Case Entry** screens and will not be reviewed in this document. There are several new validations that are designed specifically for **eCitations** that will be discussed.

#### Statute Driven Versus CDR Code Driven

**CMS eCitation Case Entry** is statute driven <u>exclusively</u> rather than "CDR" charge code driven, as is the case with **CMS Summary Criminal Traffic Entry**. The main reason for this is that "**CDR**" charge codes are internal codes used only in **CMS**.

When an eCitation record is retrieved from the DMV, its Statute Code is verified against the CMS database Statute Codes. Three scenarios are possible:

- 1. A single CMS Charge "CDR" Code is found to match the Statute.
- 2. Multiple CMS Charge "CDR" Codes are found to match the Statute.
- 3. No match is found for the **Statute**.

#### A Single CMS Charge "CDR" Code Is Found for the Statute

When a single **CMS Charge "CDR" Code** is found for the **Statute**, the charge code is stored internally for eventual case creation. The **CMS** "CDR" code **is not** displayed on the screen; only the **statute code** appears. This is to maintain a consistency with the **UTT** design.

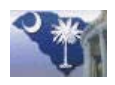

| Court      |                            |                 |                         |                               |             |
|------------|----------------------------|-----------------|-------------------------|-------------------------------|-------------|
| Appearance | YOU ARE SUMM               | IONED TO AP     | PEAR BEFORE T           | THE TRIAL COURT               |             |
|            | NAME OF TRIAL COURT/DO     | ICKET STR       | EET                     | Judge                         |             |
|            | Georgetown Magistrate CR/T | R Court 333     | Cleland Street          | 5899 Pyatt (Magistrate), Isaa | Charge      |
|            | DATE OF TRIAL TIME         | OF TRIAL CITY   |                         | STATE ZIP CODE                | Description |
|            | 10/26/2017 2:00 p          | m Geor          | rgetown                 | SC 29440-                     |             |
|            | VIOLATION SECTION NO       | VIULATION - C   | UURT APPEARANCE         | E REUUIRED O Yes O H          | 71          |
|            | 56-05-1520(G)(1)           | Traffic / Speed | ling, 10 mph or less ov | ver the speed limit           |             |
| Statute    | DATE OF VIOLATION          | TIME OF VIOL    | ACT / PSTD SPEED        | SC POINTS B.A. LEVEL          |             |
| Code       | 9/18/2017                  | 4:30 pm         | 69 / 60                 | 2 - 00 -                      |             |
|            | VIOLATION LOCATION         |                 |                         | COUNTY                        |             |
|            | Georgetown                 |                 |                         | Georgetown                    |             |
|            | LAT                        | LONG            |                         | CITY                          |             |
|            | 33.33561.0.0               | -79.3072.0.0    |                         | Georgetown                    |             |
|            | NAME AND RANK OF ARRE      | STING OFFICER   | SCCJA                   | OFFICER NUMBER                | TI I        |
|            | Rodney Beach               | TRP.            | 1774-2753 Geor          | rgetown County Sheriff        |             |
|            | BAIL DEPOSITED             | DATE OF ARR     | EST BI                  | OND AMOUNT REQUESTED          | Charge      |
|            | 0.00                       | 9/18/2017       |                         | 76.50                         | Amount      |
|            | DATE BAIL RECD             | BY              |                         | CHARGE AMOUNT                 |             |
|            | 0/0/0000                   |                 |                         | 76.50                         |             |
|            | INCIDENT NO. 12345678      | Last case       |                         |                               | _           |

Figure 2.10 – Partial View of CMS eCitation Case Entry Window: Single CMS "CDR" Charge Code found for statute

Additional information that is associated with the "CDR" Charge Code  $\mathbf{is}$  displayed on the screen:

- 1. Statute/Charge Description
- 2. Court Appearance
- 3. Charge Amount

When the user clicks any of the icon buttons at the top of the screen that can lead to the creation of the case, no error messages related to **Statute/Charge** should appear in this scenario.

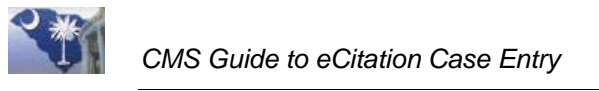

#### Multiple CMS Charge "CDR" Codes are Found to Match the Statute

If multiple **Charge** "**CDR**" **codes** exist in **CMS** for the statute retrieved from the **DMV** web service, the **Statute** code will display in red on the **CMS eCitation Case Entry** screen and the **Charge Amount** will be zeros. The **Charge Description** will <u>temporarily</u> display the charge description provided in the **DMV** citation data.

|         | YOU ARE SUMM           | ONED TO APPEAR       | BEFORE IN         | E TRIAL CO      | DURI               | Tomporary   |
|---------|------------------------|----------------------|-------------------|-----------------|--------------------|-------------|
|         | NAME OF TRIAL COURT/DO | CKET STREET          | J                 | udge            |                    | Charge      |
| Statuto |                        | 333 Clelan           | d Street 5        | 899 – Pyatt (Ma | agistrate), Isaa 🔤 | Description |
|         | DATE OF TRIAL TIME (   | OF TRIAL CITY        |                   | STATE           | ZIP CODE           | Description |
|         | 9/19/2017 9:00 an      | n Georgetow          | 'n                | SC              | 29440-             | from DMV    |
| Rea     | VIOLATION SECTION NO   | VIOLATION - COURT    | APPEARANCE F      | required 🌀      | ) Yes 🔘 No         |             |
|         | 56-01-0460(A)(1)       | Driving Under Susper | nsion; License No | ot Suspended F  | 0                  | J           |
|         | DATE OF VIOLATION      | TIME OF VIOL ACT .   | / PSTD SPEED      | SC POINTS       | B.A. LEVEL         | I           |
|         | 7/24/2017              | 1:36 pm              | 1                 | 0.              | .00 🔽              | 1           |
|         | VIOLATION LOCATION     |                      |                   |                 | COUNTY             | 1           |
|         | Georgetown             |                      |                   |                 | Georgetown         | I           |
|         | LAT                    | ONG                  |                   | ĆI.             | ΓΥ                 | 1           |
|         | 33.53054.0.0 -         | 79.2114.0.0          |                   | Georg           | etown              |             |
|         | NAME AND BANK OF ARRES | STING OFFICER        | SCCJA O           | FFICER NUM      | ABER               | Charge      |
|         | Greg Withers           | TFC 252              | 8-8002 George     | etown County S  | Sheriff            | Amount      |
|         | BAIL DEPOSITED         | DATE OF ARREST       | BOI               | ND AMOUNT F     | REQUESTED          | With        |
|         | 0.00                   | 7/24/2017            |                   |                 | 647.50             | Zeros       |
|         | DATE BAIL RECD         | BY                   |                   | CHAR            | GE AMOUNT          |             |
|         | 0/0/0000               |                      |                   |                 | 0.00 🚽             |             |
|         | INCIDENT NO. 12345678  | Last case            |                   |                 |                    |             |

Figure 2.11 – Partial View of CMS eCitation Case Entry Window: Multiple Charge "CDR" Codes for a statute

If the user happens to click any of the case creation icon buttons before having a chance to select just a single **CMS** Charge "CDR" code (see next section), the following message appears:

| Case.eCitationCaseEntry                                                                                                    |
|----------------------------------------------------------------------------------------------------|
| Multiple CMS Charge Codes exist for the Violation Section No. i.e. Statute 56-<br>01-0460(A)(1). Please double click on the Violation Section No. to select from<br>the valid CMS Charge Codes for the Statute. |
| OK                                                                                                    |

Figure 2.12 – Error Message: Multiple CMS "CDR" Charge Codes exist for a statute

The user needs to click the "OK" button and double-click in the *Violation Section No.* field on the **CMS eCitation Case Entry** screen to open the "Select Charge" window.

The window opens with a matching list of Statute Codes and their Charge Codes preloaded.

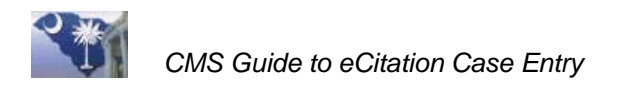

The user highlights the correct **CMS Charge Code** record and clicks **Select** button to return to the **CMS eCitation Case Entry** screen.

| Select Charge [CTcrdF]        |                                                                                                    |                                                                                                    | × |
|-------------------------------|----------------------------------------------------------------------------------------------------|----------------------------------------------------------------------------------------------------|---|
| Select Charge                 |                                                                                                    | <ul> <li>Image: A start of the start of the start of</li></ul> |   |
| Statute code                  | Description                                                                                                  | Charge (                                                                                                    |   |
| 56-01-0460(A)(1)(             | DUS / Driving under suspension, license not suspended for DUI - 2nd offense                                  | 0174                                                                                                    |   |
| 56-01-0460(A)(1)(             | Retired / Use 3798 / DUS / Driving under suspension, license not suspended for DUI - 3rd or $\ensuremath{s}$ | 0175                                                                                                    |   |
| 56-01-0460(A)(1)(             | DUS / Driving under suspension, license not suspended for DUI - 1st offense                                  | 0624                                                                                                    |   |
| 56-01-0460(A)(1)C             | DUS / Driving under suspension, license not suspended for DUI - 3rd or sub. offense                          | 3798                                                                                                    |   |
|                               |                                                                                                    |                                                                                                    |   |
|                               |                                                                                                    |                                                                                                    |   |
|                               |                                                                                                    |                                                                                                    |   |
|                               |                                                                                                    |                                                                                                    |   |
|                               |                                                                                                    |                                                                                                    |   |
|                               |                                                                                                    |                                                                                                    |   |
|                               |                                                                                                    |                                                                                                    |   |
|                               |                                                                                                    |                                                                                                    |   |
| L                             |                                                                                                    |                                                                                                    |   |
| Desc                          | Code Statute 56-01-0460(A)(                                                                                  | 1 📑                                                                                                    |   |
| Keyword                       |                                                                                                    |                                                                                                    |   |
|                               |                                                                                                    |                                                                                                    |   |
| Search by C Desc C Code C Key | word • Statute Select • Active • All                                                                         |                                                                                                    |   |
|                               |                                                                                                    |                                                                                                    |   |

Figure 2.13 - Select Charge Window: Showing a matching list of statute codes and their "CDR" Charge Codes

| "Search by<br>Radio Butto<br>Preselected | Statute<br>Preloaded |  |  |  |
|------------------------------------------|----------------------|--|--|--|
| Desc Code Statute Select C Active C All  |                      |  |  |  |
|                                          |                      |  |  |  |

Figure 2.14 – Partial View of Select Charge Window: Showing preloaded statute code and preselected statute radio button

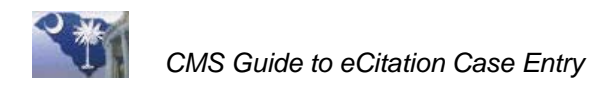

Upon returning to the **CMS eCitation Case Entry** screen, the user will see that the temporary **DMV** description has been replaced with the **CMS** Charge "CDR" code description. Also, if applicable, the **Charge Amount** will be populated.

| New<br>Statute<br>Code<br>Selected | YOU ARE SUM<br>NAME OF TRIAL COURT/D<br>Georgetown Magistrate CR/<br>DATE OF TRIAL TIME<br>9/19/2017 9:00<br>VIOLATION SECTION N<br>56-01-0460(A)(1)(a)<br>DATE OF VIOLATION | MONED TO AF<br>OCKET STI<br>TR Court 33:<br>OF TRIAL CIT<br>am Ge<br>O. VIOLATION -<br>DUS / Driving<br>TIME OF VIOL | PPEAR BEFORE<br>REET<br>3 Cleland Street<br>Y<br>orgetown<br>COURT APPEARAN<br>g under suspension,<br>ACT / PSTD SPE | THE TRIAL COURT<br>Judge<br>5899 Pvatt (Magistrate), Isaa<br>STATE ZIP CODE<br>SC 29440-<br>NCE REQUIRED O Yes O No<br>license not suspended for DUI - 1<br>EED SC POINTS B.A. LEVEL | Temporary<br>DMV Charge<br>Description<br>Replaced<br>with CMS<br>Charge<br>Description |
|------------------------------------|----------------------------------------------------------------------------------------------------|----------------------------------------------------------------------------------------------------|----------------------------------------------------------------------------------------------------|----------------------------------------------------------------------------------------------------|-----------------------------------------------------------------------------------------|
|                                    | 7/24/2017<br>VIOLATION LOCATION<br>Georgetown<br>LAT<br>33.53054 0 0<br>NAME AND RANK OF ARR                                                                                 | 1:36 pm<br>LONG<br>-79.2114 0 0<br>ESTING OFFICEF                                                                    |                                                                                                    | 0 - 00 -<br>CDUNTY<br>Georgetown<br>CITY<br>Georgetown<br>JA OFFICER NUMBER                                                                                                    |                                                                                         |
|                                    | Greq Withers<br>BAIL DEPOSITED<br>0.00<br>DATE BAIL RECD<br>0/0/0000<br>INCIDENT NO. 12345678                                                                                | TFC<br>DATE OF AR<br>7/24/2017<br>BY<br>Last case                                                                    | 2528-8002 G                                                                                                    | eorgetown County Sheriff<br>BOND AMOUNT REQUESTED<br>647.50<br>CHARGE AMOUNT<br>647.50                                                                                               | Charge<br>Amount Now<br>Showing<br>Value                                                |

Figure 2.15 – Partial View of CMS eCitation Case Entry Window: A different multiple CDR Code selected

**Note**: Users can click in the **Violation description** field on the **CMS eCitation Case Entry** screen in order to see more of the charge description.

#### **Example of extended Violation Description**:

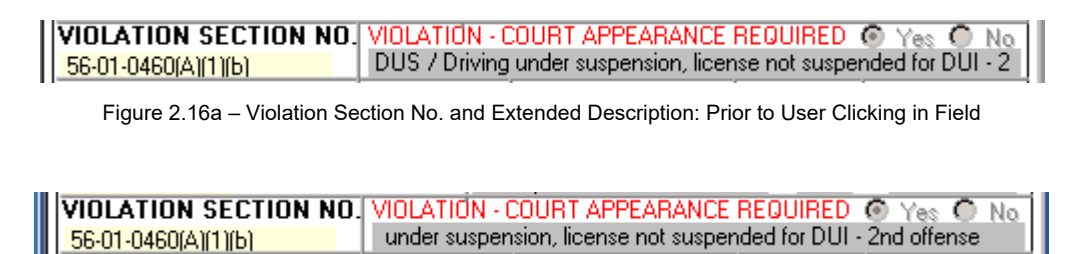

Figure 2.16b - Violation Section No. and Extended Description: After User Clicks in Field

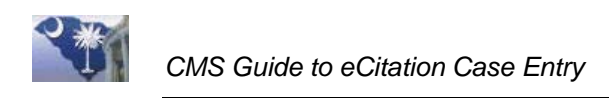

#### No Match is Found for the Statute

If no match is found for the **DMV** Statute in the **CMS** Charge "CDR" code table, the Statute code will display in red on the **CMS eCitation Case Entry** screen and the **Charge Amount** will be zeros (just as it does if there are multiple **CMS** "CDR" Charge codes for a statute). The **Charge Description** will <u>temporarily</u> display the charge description provided in the **DMV** citation data.

|         | YOU ARE SUM                                    | MONED TO APPEAR BE                    | FORE THE TRIAL COURT                    | — I            |
|---------|------------------------------------------------|---------------------------------------|-----------------------------------------|----------------|
|         | NAME OF TRIAL COURT/D                          | OCKET STREET<br>333 Cleland Stre      | Judge<br>eet 5899 Pvatt (Magistrate), I | saa Charge     |
| Statute | DATE OF TRIAL TIME                             | OF TRIAL CITY                         | STATE ZIP COL                           | DE Description |
| Code in | <b>9/19/2017</b> 9:00 (<br>VIOLATION SECTION N | am Georgetown O VIOLATION - COURT APP | SC 29440-<br>EABANCE RECHIRED C Yes ©   | from DMV       |
| Red     | 56-05-2740; 2330                               | Disregarding Stop Sign                |                                         |                |
|         | DATE OF VIOLATION                              | TIME OF VIOL ACT / PS1                | ID SPEED   SC POINTS   B.A. LEVI        | EL             |
|         | 7/29/2017                                      | 12:55 pm /                            | 4 - 00                                  | -              |
|         | VIOLATION LOCATION                             |                                       | COUNTY                                  |                |
|         | Georgetown                                     |                                       | Georgeto                                | wn             |
|         | LAT                                            | LONG                                  | CITY                                    |                |
|         | 33.39541.0.0                                   | -79.3253.0.0                          | Georgetown                              | Charge         |
|         | NAME AND RANK OF ARR                           | ESTING OFFICER                        | SCCJA OFFICER NUMBER                    | Amount         |
|         | Greg Withers                                   | TFC 2528-800                          | County Sheriff                          | With           |
|         | BAIL DEPOSITED                                 | DATE OF ARREST                        | BOND AMOUNT REQUEST                     | ED Zeros       |
|         | 0.00                                           | 7/29/2017                             | 155.                                    | 00             |
|         | DATE BAIL RECD                                 | BY                                    | CHARGE AMOU                             | NT             |
|         | 0/0/0000                                       |                                       | 0.                                      | 00             |
|         | INCIDENT NO. 12345678                          | Last case                             |                                         |                |

Figure 2.17 – Partial View of CMS eCitation Case Entry Window: No matching statute in CMS

If the user happens to click any of the case creation icon buttons before having a chance to select just a single **CMS** Charge "CDR" code (see next section), the following message appears:

| Case.eCitationCaseEntry                                                                                                    |  |  |  |  |  |  |  |
|----------------------------------------------------------------------------------------------------|--|--|--|--|--|--|--|
| Violation Section No/Statute 56-05-2740; 2330 is invalid. Please enter or<br>select a valid value. You may double click the Violation Section field to search<br>and select from valid values. |  |  |  |  |  |  |  |
| OK                                                                                                    |  |  |  |  |  |  |  |

Figure 2.18 – Error Message: No matching statute exists for a DMV statute

The user needs to click the "OK" button and double-click in the *Violation Section No.* field on the **CMS eCitation Case Entry** screen to open the "Select Charge" window.

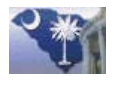

|                           | Select Charge [CTcrdF]                                                    |               |           |                  |                    |              |                                                                                                    | x |
|---------------------------|---------------------------------------------------------------------------|---------------|-----------|------------------|--------------------|--------------|----------------------------------------------------------------------------------------------------|---|
|                           | Select Charge                                                             |               |           |                  |                    |              | <ul> <li>Image: A start of the start of the start of</li></ul> |   |
|                           | Description                                                               | Charge code   | Effective | Statute code     | - Suspendable char | Active       | -                                                                                                    |   |
|                           | Abortion / False representation on affidavit for abortion                 | 1565          | 1/1/1980  | 44-41-0031(C)    |                    | V            |                                                                                                    |   |
|                           | Abortion / Intentional or reckless falsification of any req               | 3833          | 1/1/1980  | 44-41-0460(D)    | V                  |              |                                                                                                    |   |
|                           | Abortion / Intentionally perform, etc., abortion when pos                 | 3834          | 1/1/1980  | 44-41-0470       | V                  |              |                                                                                                    |   |
|                           | Abortion / Performing abortion on unemancipated minor                     | 1567          | 1/1/1980  | 44-41-0036(A)    |                    |              |                                                                                                    |   |
|                           | Abortion / Performing abortion on unemancipated minor                     | 1566          | 1/1/1980  | 44-41-0036(A)    |                    |              |                                                                                                    |   |
|                           | Abortion / Performing or soliciting abortion, testimony of                | 0890          | 1/1/1980  | 44-41-0080(b)    |                    | V            |                                                                                                    |   |
|                           | Abortion / Performing or soliciting unlawful abortion                     | 0003          | 1/1/1980  | 44-41-0080(a)    |                    |              |                                                                                                    |   |
|                           | Abortion / Performing partial-birth abortion                              | 2565          | 1/1/1980  | 44-41-0085(A)    |                    | $\checkmark$ |                                                                                                    |   |
|                           | Abortion / Performing w/out satisfying a woman's right ${\ensuremath{t}}$ | 2799          | 1/1/1980  | 44-41-0350       |                    | V            |                                                                                                    |   |
|                           | Abuse / Abuse of vulnerable adult                                         | 2655          | 1/1/1980  | 43-35-0085(B)    |                    | V            |                                                                                                    |   |
|                           | Abuse / Abuse or neglect resulting in death - vulnerable                  | 2659          | 1/1/1980  | 43-35-0085(F), 1 |                    | V            |                                                                                                    |   |
|                           | Abuse / Abuse or neglect with great bodily injury - vulne                 | 2658          | 1/1/1980  | 43-35-0085(E), 1 |                    | V            |                                                                                                    |   |
|                           | Abuse / Failure to report abuse, neglect of vulnerable a                  | 1530          | 1/1/1980  | 43-35-0085(A)    |                    | V            |                                                                                                    |   |
| Full or                   | buse / Failure to report abuse, neglect or exploitation                   | 2768          | 1/1/1980  | 16-03-1050(A)    |                    | V            |                                                                                                    |   |
| Partial                   | buse / Knowing and willful abuse of a vulnerable adult                    | 3203          | 1/1/1980  | 16-03-1050(B)    |                    | V            |                                                                                                    |   |
| escription                | buse / Knowing and willful exploitation of a vulnerable                   | 3205          | 1/1/1980  | 16-03-1050(D)    |                    | V            |                                                                                                    |   |
| ped Here                  | buse / Knowing and willful neglect of a vulnerable ad                     | 3204          | 1/1/1980  | 16-03-1050(C)    |                    | V            |                                                                                                    |   |
|                           | Abuse / Obstruction of investigation, Adult Protection A                  | 2661          | 1/1/1980  | 43-35-0085(H)    |                    | V            |                                                                                                    |   |
|                           | Abuse / Parent, guardian, other allowing another perso                    | 2767          | 1/1/1980  | 16-03-0095(B)    |                    | V            | -                                                                                                    |   |
|                           | Desc Keyword                                                              |               |           | Code             | Statute            |              |                                                                                                    |   |
| Search by"<br>idio Buttor | Search by O Desc O Code O Keyv                                            | vord 🔿 Statut | e Select  | Active C All     |                    |              |                                                                                                    |   |
| reselected                | 5. 0.10                                                                   |               | 140       |                  |                    |              |                                                                                                    |   |

Figure 2.19 - Select Charge Window: "Desc" radio button preselected

Since there were no matches for the Statute Code, the search window will default to "Search by Description" mode. The user types a full or partial description in the "Desc" field and clicks the **Position to** button. Of course, this may be changed to any other search mode desired by the user. Once the desired Charge Code is found, the user highlights the Charge Code record and clicks the Select 🗹 button to return to the CMS eCitation Case Entry screen.

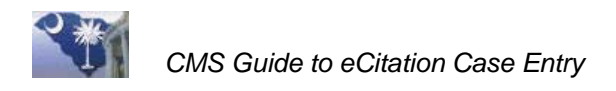

Upon returning to the **CMS eCitation Case Entry** screen, the user will see that the temporary **DMV** description has been replaced with the Charge "CDR" code description. Also, if applicable, the **Charge Amount** will be populated.

|        | YOU ARE SUM               | MONED TO AF      | PEAR BEFORE       | THE TRIAL COURT               | Valid CMS   |
|--------|---------------------------|------------------|-------------------|-------------------------------|-------------|
|        | NAME OF TRIAL COURT/D     | OCKET  STF       | REET              | Judge                         | Charge      |
|        | Georgetown Magistrate CR/ | TR Court 333     | 3 Cleland Street  | 5899 Pyatt (Magistrate), Isaa | Description |
|        | DATE OF TRIAL TIME        | OF TRIAL CITY    | ۲                 | STATE ZIP CODE                |             |
| Valid  | 9/19/2017 9:00            | am Geo           | orgetown          | SC 29440-                     |             |
| CDR    | VIOLATION SECTION N       | O. VIOLATION - 0 | COURT APPEARAN    | ce reduhred 🍈 yes 🌀 N         | 0           |
| Charge | 56-05-2740                | Traffic / Disre  | garding stop sign |                               |             |
| Code   | DATE OF VIOLATION         | TIME OF VIOL     | ACT / PSTD SPEE   | D SC POINTS B.A. LEVEL        |             |
|        | 7/29/2017                 | 12:55 pm         | 1                 | 4 - 00 -                      | -111        |
|        | VIOLATION LOCATION        |                  |                   | COUNTY                        |             |
|        | Georgetown                |                  |                   | Georgetown                    |             |
|        | LAT                       | LONG             |                   | CITY                          |             |
|        | 33.39541.0.0              | -79.3253 0 0     |                   | Georgetown                    |             |
|        | NAME AND BANK OF ARR      | ESTING OFFICER   | SCCJ/             | A OFFICER NUMBER              |             |
|        | Greg Withers              | TFC              | 2528-8002 Ge      | orgetown County Sheriff       |             |
|        | BAIL DEPOSITED            | DATE OF ARI      | REST              | BOND AMOUNT REQUESTED         |             |
|        | 0.00                      | 7/29/2017        |                   | 155.00                        | Charge      |
|        | DATE BAIL RECD            | BY               |                   | CHARGE AMOUNT                 | Amount      |
|        | 0/0/0000                  |                  |                   | 155.00                        | `   └─────  |
|        | INCIDENT NO. 12345678     | Last case        |                   |                               | Ī           |

Figure 2.20 – Partial View of CMS eCitation Case Entry Window: New violation code and description

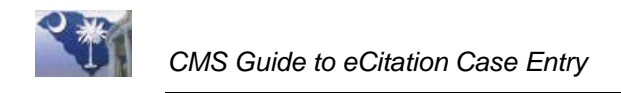

## Lesson 3: eCitation Case Creation

This lesson discusses how to create an **eCitation** case once all the data has been retrieved from the **DMV**.

#### **Lesson Objectives**

♦ How to create an eCitation case from the CMS eCitation Case Entry screen.

#### Step 1. Create an eCitation Case

From the **CMS eCitation Case Entry** screen select one of the icon buttons shown below (see blue arrows) to create a CMS case. The most commonly used button would be the **Add** the case, then clear the fields to enter a new case substitution.

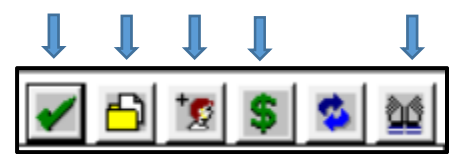

| 📥 Case Manager [JesPat]                                                                                                    |                                                                                                    |                                                                                                    |                                                                                                    |                                                                                                    |                                             | -       | <b>_</b> >               | x |
|----------------------------------------------------------------------------------------------------|----------------------------------------------------------------------------------------------------|----------------------------------------------------------------------------------------------------|----------------------------------------------------------------------------------------------------|----------------------------------------------------------------------------------------------------|---------------------------------------------|---------|--------------------------|---|
|                                                                                                    | 🗧 The Sta                                                                                                    | ate of South (                                                                                                    | Carolina VS Te                                                                                                    | st Test Test                                                                                                    |                                             | 2 🕲     | <b>B</b> 🔍 💆             | J |
| Traffic Pend                                                                                                    | ing Test Te                                                                                                    | est Test - Defen                                                                                                    | dant                                                                                                    |                                                                                                    |                                             | Ċ)      | V 🗗 🖻                    |   |
| Case Information for SC Sta<br>Actions<br>Associated Cases<br>Bond<br>Case File Location<br>Case Parties<br>Case Traffic<br>Charges<br>Costs/Payments<br>Disbursements<br>Exhibits<br>Fines/Costs<br>Notes<br>Payments<br>Scheduled Time Payments<br>Service/Warrant | Case Information Case filed date 1177 Case type TR Case type TR Case status PNE Disposition date 0/0, Law enf. case Prosecutor case Probation case Case parties Case parties Tes Case parties Tes Charges Tes L | tion for SC<br>Traffic<br>Traffic<br>CG<br>Pending<br>Pending<br>Pend | State Information Information | Total paid<br>Case subtype<br>Assigned Judge<br>Disposition Judge<br>Case SN<br>Seal<br>Seal<br>N SSN<br>000-00-0000<br>ription Action typ<br>Traffic Co Event<br>Charge descriptio<br>stop sign | Active<br>Active<br>Begin date<br>9/19/2017 | Balance | Completion c<br>0/0/0000 |   |
|                                                                                                    |                                                                                                    |                                                                                                    |                                                                                                    |                                                                                                    |                                             |         |                          |   |

Figure 3.1 – Icon buttons available to create a CMS case

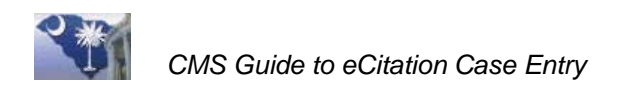

# Lesson 4: eCitation Audit Tracking

This lesson discusses how to use the eCitation Audit Tracking processes.

#### **Lesson Objectives**

- ✤ Purpose of eCitation Audit Tracking.
- ✤ How to access eCitation Audit Tracking.
- ✤ How to use eCitation Audit Log Tracking.

#### Step 1. Purpose of eCitation Audit Tracking

The audit tracking of **eCitation** entries provides an audit trail of all activity related to **eCitation** processing. Each **DMV** request for a citation is logged as are updates to that citation up through the actual case creation of the citation.

#### Step 2. How to Access eCitation Audit Tracking

From the **CMS eCitation Case Entry** screen click **Review eCitation Audit Log** button to launch the **Audit Log Display** window.

| 🔍 eCitationCaseEntry [J                                               | E3gj5F]          | _      |       | x    |  |  |
|-----------------------------------------------------------------------|------------------|--------|-------|------|--|--|
|                                                                       | R 🖌              | 6      | \$    | 20   |  |  |
| UNIFORM TRAFFIC Review eCitation Audit Log<br>STATE OF SOUTH CARULINA |                  |        |       |      |  |  |
|                                                                       | 🕅 Type 🔽 Subtype | Status |       | -    |  |  |
| FIRST NAME - Person ID                                                | MIDDLE NAME      |        | LASTI | NAME |  |  |

Figure 4.1 – Partial View of CMS eCitation Case Entry Screen: Review eCitation Audit Log Button

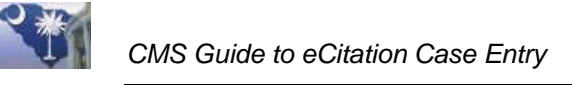

| eCitation Audit Tracking [JE3hopF]     2b × |                              |                      |                       |                                                                      |    |  |  |  |
|---------------------------------------------|------------------------------|----------------------|-----------------------|----------------------------------------------------------------------|----|--|--|--|
|                                             |                              |                      | _                     |                                                                      |    |  |  |  |
| Court Agy                                   | 22105 Citation 12            | a Status             |                       |                                                                      |    |  |  |  |
| Court<br>Agency                             | Citation Number              | Processing<br>Status | Error Type            | eCitation Error Message                                              |    |  |  |  |
| 22105                                       | 2017239001432                | Error                | Citation Not Found    | Invalid citation number for eCitation Entry. The DMV Citation Retrie | 11 |  |  |  |
| 22105                                       | 20171010014035               | Error                | Citation Not Found    | Invalid citation number for eCitation Entry. The DMV Citation Retrie | 11 |  |  |  |
| 22105                                       | 20172390014132               | Retrieved            |                       |                                                                      | 10 |  |  |  |
| 22105                                       | II.20172390014132            | Error                | Invalid DMV ID        | Citation Number II.20172390014132 has no corresponding Arresting     | 10 |  |  |  |
| 22105                                       | 20172390014091               | Retrieved            |                       |                                                                      | 10 |  |  |  |
| 22105                                       | 20172390014088               | Retrieved            | Invalid Statute       | DMV Statue code 56-05-2740; 2330 is not defined in CMS               | 10 |  |  |  |
| 22105                                       | 20172390014035               | Retrieved            |                       |                                                                      | 10 |  |  |  |
| 22105                                       | 20172390014074               | Processed            |                       |                                                                      | 10 |  |  |  |
| 22105                                       | 20172390014016               | Retrieved            | Invalid Statute       | DMV Statue code 56-05-1520(A) is not defined in CMS                  | 10 |  |  |  |
| 22105                                       | 20172390014115               | Retrieved            |                       |                                                                      | 10 |  |  |  |
| 22105                                       | 20172390014084               | Processed            |                       |                                                                      | 10 |  |  |  |
| 22105                                       | 20172390014081               | Retrieved            |                       |                                                                      | 10 |  |  |  |
| 22105                                       | 20172390014073               | Retrieved            |                       |                                                                      | 10 |  |  |  |
| 22105                                       | 20172390014072               | Retrieved            |                       |                                                                      | 10 |  |  |  |
| 22105                                       | 20172390014125               | Retrieved            |                       |                                                                      | 10 |  |  |  |
| •                                           |                              |                      |                       |                                                                      | ▶  |  |  |  |
| Citation Nu                                 | umber 20172390014088         | Court agency cod     | de 22105              | Status Retrieved                                                     | -  |  |  |  |
| DMV Data                                    | ,<br>String 20172390014088 L | AMAR NATH            | IAN EASTER            | LING 98 R B THOMPSON                                                 | P  |  |  |  |
| Creation u                                  | ser TDouglas                 | Creation date 10/30  | )/2017 Creation       | time 11:54:59 am                                                     |    |  |  |  |
| Change us                                   | ser kfreeman                 | Change date 11/7/    | /2017 Change I        | ,<br>ime 10:23:12 am                                                 |    |  |  |  |
| Error Type                                  | Invalid Statute              | Error Message DMN    | / Statue code 56-05-2 | ,<br>2740; 2330 is not defined in CMS                                | _  |  |  |  |
|                                             |                              |                      |                       |                                                                      |    |  |  |  |

#### Step 3. eCitation Audit Tracking

Figure 4.2 – eCitation Audit Tracking Display

- 1. The eCitation Audit Tracking display allows the user to search for any initiated eCitation transaction using any combination of Citation Number (1a), Status (1b), Error Type (1c), Creation Date (1d), and Creation User (1e).
- 2. Users have the option of viewing an eCitation transaction which has "Processed" and is now a CMS case by highlighting the audit log record and pressing the View Case in Case Manager is button (2a), or they can view the eCitation data on the CMS eCitation Entry Screen again in read-only mode by highlighting the record and pressing the eCitation Entry/Display for selected button (2b).

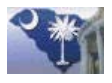

| RecitationCaseEntry [JE3 | 3gj5F]                  | -                  | . 🛛 X                   |
|--------------------------|-------------------------|--------------------|-------------------------|
|                          |                         |                    | 🧐 💲 🛸 🕍                 |
| U                        |                         | FIC TICKET         | -                       |
|                          | VERSL                   | I CAHULINA         |                         |
| CITATION NBR             | ®                       | T Culture C Che    |                         |
|                          | Type                    |                    | tus 📃                   |
| FIRST NAME - Person ID   | MIDDLE NAME             | _                  | LAST NAME               |
| STREET                   |                         |                    |                         |
|                          |                         |                    | 7.000.0                 |
| CITY                     |                         | STAT               | E ZIP CODE              |
| DL STATE   DRIVERS LICE  | NSE NO                  | CLASS              | CDL                     |
| SC                       |                         | D                  | Yes O No                |
| RACE SEX                 | BIRTH DATE HGT.         | WGT. HA            | H EYES                  |
| VEH LIC NOISTATE MA      | KE OF VEHI YEAR 16 PSG8 | VEH AUTO BICYCLE   | COMB. COMM. VEH.        |
| VEH. EC. NO. STATE MA    | HAZ. N                  | IAT. MOPED MTRCYCL | PEDESTRIAN OTHER        |
| VEHICLE OWNER FIRST N    |                         | F                  |                         |
|                          |                         |                    | LAST MARE               |
| OWNER STREET             | CITY                    | STAT               | E ZIP CODE              |
|                          |                         |                    |                         |
|                          |                         |                    | AL COURT                |
|                          | 333 Cleland             | Street 5899 P      | yatt (Magistrate), Isaa |
| DATE OF TRIAL TIM        | E OF TRIAL CITY         | ST                 | ATE ZIP CODE            |
| VIOLATION SECTION N      | am Georgetowr           | APPEARANCE REQUIR  | ED O Yes O No           |
|                          |                         |                    |                         |
| DATE OF VIOLATION        | TIME OF VIOL ACT 7      | PSTD SPEED SC PO   | INTS B.A. LEVEL         |
|                          | 100 C                   | / 0                |                         |
| VIOLATION LOCATION       |                         |                    | *Blank                  |
| LAT                      | LONG                    |                    | CITY                    |
|                          |                         |                    | DOMONT.                 |
| NAME AND RANK OF ARF     | RESTING OFFICER         | SCCJA OFFICE       | R NUMBER                |
| BAIL DEPOSITED           | DATE OF ARREST          |                    | UNT BEQUESTED           |
| 0.00                     |                         |                    |                         |
| DATE BAIL RECD           | BY                      |                    | CHARGE AMOUNT           |
| DOC 100                  |                         |                    |                         |
| INCIDENT NO.             | Last case               |                    |                         |
|                          |                         |                    |                         |

Figure 4.3 – CMS eCitation Case Entry Screen in Display Mode with Personal Information Redacted

3. The only icon buttons still enabled on the CMS eCitation Entry screen in the readonly mode are the Retrieve eCitation Audit Log button and the Clear fields for entry of a new case button (see Figure 4.4).

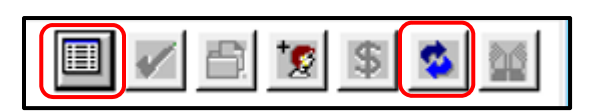

Figure 4.4 – Only two enabled icon buttons in **Read-Only** mode on **CMS eCitation Entry** screen

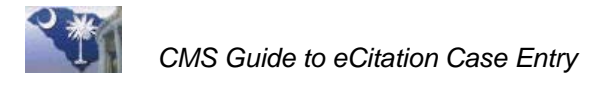

**Note**: A copy of the data string that was stored as part of the **eCitation** audit record is used to populate the display screen. The **DMV** interface is not accessed again, nor is the current case record stored in the **CMS** database retrieved. So, it is possible that if the user were to compare data on the **CMS eCitation Case Entry** screen with data that appears on the **CMS Case Manager** screen that the two may not match. The audit data string is a "snapshot" of the citation at the time it was retrieved from the **DMV** to **CMS** to become a case and contains no adjustments or updates made since that time.

4. Users have the option to view and reprocess a citation if the citation status is "Retrieved". Highlighting the audit record to reprocess and clicking the eCitation Entry/Display for selected button returns the user to the CMS eCitation Case Entry screen where the DMV data for that citation is re-retrieved and reloaded to the screen just as if it were the initial request.

| Retrieved             | <b>DMV</b> data was retrieved successfully but the user did not follow<br>through with the creation of the case. This status may also<br>indicate that the user decided to skip creating a case out of this<br>citation in order to retrieve the next pending citation. |
|-----------------------|----------------------------------------------------------------------------------------------------|
| Processed             | <b>DMV</b> data was retrieved successfully, and the <b>CMS</b> case was created.                                                                                                    |
| Manually<br>Processed | <b>DMV</b> data was not retrieved because the case was entered manually.                                                                                                    |
| Error                 | An error occurred that prevented automatic or manual case creation. (See <b>Table 2</b> for possible error messages.)                                                                                                    |

 Table 1: eCitation | eCitation Audit Log Tracking | Processing Status

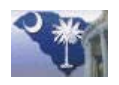

| Citation Not Found                        | The entered citation number was not found in the <b>DMV</b> database.                                           |
|-------------------------------------------|----------------------------------------------------------------------------------------------------|
| DMV Delivered Update<br>Failed            | Case was created but CMS was not able to set the status to "Delivered" on the <b>DMV</b> database record.       |
| Delayed Release Period,<br>Retry Tomorrow | Citation submitted to DMV is not available for the first 24 hours (Delayed Release Period). Try again tomorrow. |
| Data Retrieval                            | Data could not be retrieved due to security issues, URL definition, or service availability issues.             |
| Invalid DMV ID                            | Not a valid <b>DMV ID</b> defined for a <b>CMS</b> Arresting Agency.                                            |
| Invalid Statute                           | The statute code coming from the <b>DMV</b> is not defined in <b>CMS</b> .                                      |

#### Table 2: eCitation | eCitation Audit Log Tracking | Error Messages

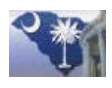

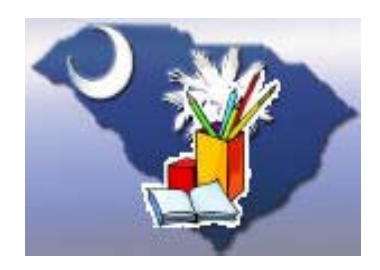

# Notes

South Carolina Judicial Department Information Technology 1220 Senate Street Columbia, South Carolina 29201

06/04/2018